## How to make an Enquiry using Guest account via Student Connect Online Portal

## **RMIT Vietnam**

If you are not a currently enrolled student or if you are a currently enrolled student however could not log in to the Online Portal using your student account, please follow the following steps to register and log in.

- Go to Student Connect Online Portal, click on Login as Guest.
- Click on **Guest Login** to enter guest username and password. If you do not have a Guest Account, please click on **Register** to create a new Guest Account.

| How can we help?                                                            |                                                  | • RMIT CONNECC |                                                                              |                  |  |
|-----------------------------------------------------------------------------|--------------------------------------------------|----------------|------------------------------------------------------------------------------|------------------|--|
| Welcome                                                                     | My Requests                                      |                | -                                                                            |                  |  |
| Welcome to RMIT Connect for student service and support.                    | To view My Requests:                             |                | Student Login                                                                |                  |  |
| lo request a service or to make an enquip:<br>Login as MIMTStudent or Staff | Login as RMIT Student or Staff<br>Login as Guest |                | Staff Login                                                                  |                  |  |
|                                                                             | Handy Links                                      |                | Guest Login                                                                  |                  |  |
|                                                                             | myTimetable                                      |                | Please register to obtain a new Guest Account, or Log in using your details. |                  |  |
|                                                                             | Online Enrolment System                          |                | Guest Username                                                               |                  |  |
|                                                                             | RMIT Vietnam Library                             |                |                                                                              |                  |  |
|                                                                             | Password Reset for Student Accounts              |                | Guest Password                                                               |                  |  |
|                                                                             | Password Reset for Guest Accounts                |                |                                                                              |                  |  |
|                                                                             | LMS (Canvas)                                     |                | Remember me                                                                  | Log in           |  |
|                                                                             | RMIT Vietnam Website                             |                |                                                                              | Forgot password? |  |
|                                                                             | Confirmation of Enrolment                        |                |                                                                              |                  |  |
|                                                                             | IT Support                                       |                |                                                                              |                  |  |

- Enter the required information for your new account, then click **Submit**. There will be a pop-up notification informing that you will receive an email with username and password.
- Click on OK button, it will direct you to the <u>Student Connect Online Portal</u> home page. Please click on Login as Guest.

| = | Connect.                                                                                                    | AU VN |                                                                                                    |  |
|---|----------------------------------------------------------------------------------------------------|-------|----------------------------------------------------------------------------------------------------|--|
|   | New User Registration Request                                                                                |       | for the service - now.com     com     com |  |
|   | Please provide some basic information so we can process your account request. <ul> <li>First name</li> </ul> | -     | Your request has been processed. You will receive an email shortly with your user name and temporary password.                                                                                                    |  |
|   | * Last name                                                                                                  |       | OK                                                                                                    |  |
|   | * Email                                                                                                    |       |                                                                                                    |  |
|   | * Region                                                                                                    |       | AU 11                                                                                                    |  |
|   | Vietnam                                                                                                    | , .   | Connect                                                                                                    |  |
|   | Submit                                                                                                    |       | How can we help?<br>Search a<br>Request service or support                                                                                                    |  |
|   |                                                                                                    |       | Welcome                                                                                                    |  |
|   |                                                                                                    |       | To request a service or to make an enquiry:                                                                                                    |  |

## **RMIT Classification: Trusted**

• Click on **Guest Login** to enter the username and password that you received though email (Check the email with subject: **RMIT Connect Guest User access**).

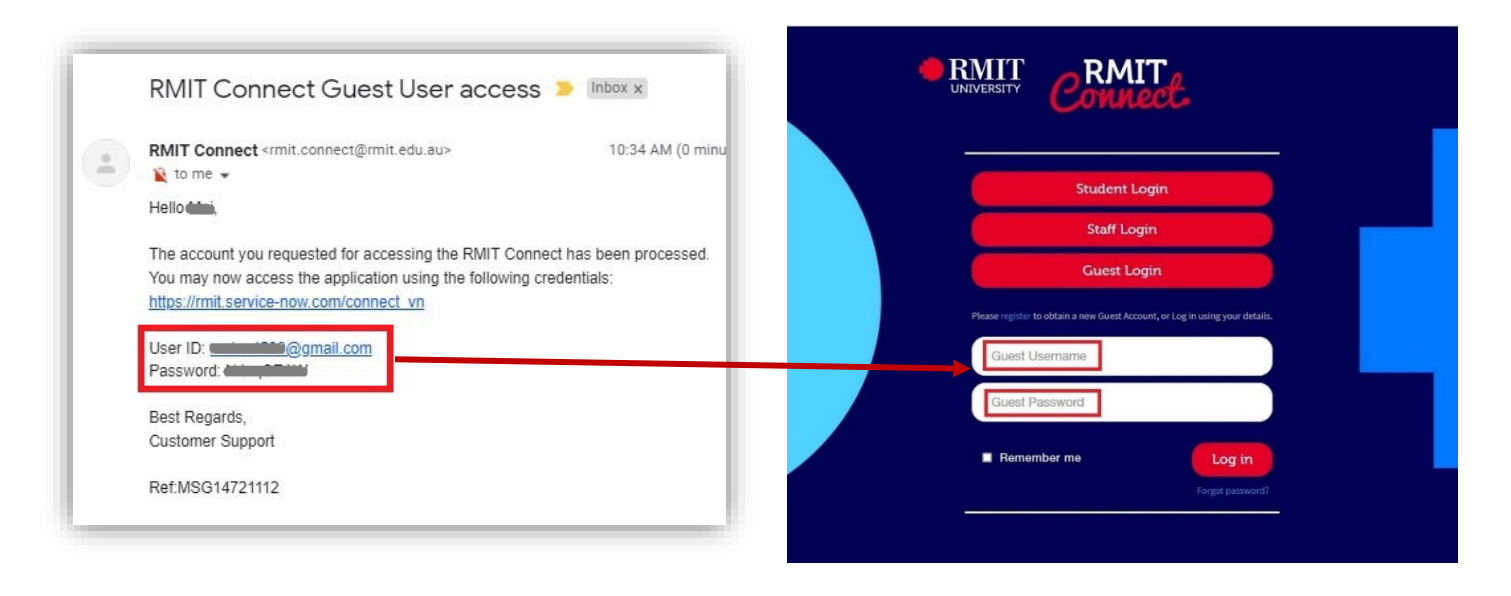

After login, you will be required to change your password. Please input all required information then click Change password.

| You have been given         | a temporary password. Please change your        |  |
|-----------------------------|-------------------------------------------------|--|
| password to continue.       |                                                 |  |
|                             | Please note that fields with an * are mandatory |  |
|                             |                                                 |  |
| Current password *          |                                                 |  |
| Enter a new                 |                                                 |  |
| password                    | 8 characters minimum and at least 3 of the      |  |
|                             | following criteria:                             |  |
|                             | <ul> <li>one digit</li> </ul>                   |  |
|                             | <ul> <li>one lowercase character</li> </ul>     |  |
|                             | <ul> <li>one special character</li> </ul>       |  |
| Confirm your new * password |                                                 |  |
|                             |                                                 |  |

## **RMIT Classification: Trusted**

Once successfully log in to <u>Student Connect Online Portal</u> as Student/Guest, you can start **making an enquiry** based on your needs.

| How can we help?                                               |                  |  |  |  |  |  |  |
|----------------------------------------------------------------|------------------|--|--|--|--|--|--|
| Services My Requests                                           | How can we help? |  |  |  |  |  |  |
|                                                                |                  |  |  |  |  |  |  |
| Covid Enquiries No records found                               |                  |  |  |  |  |  |  |
| Academic Assistance Handy Links                                |                  |  |  |  |  |  |  |
| Complaints                                                     | -                |  |  |  |  |  |  |
| Enrolment Online Enrolment Stratem                             |                  |  |  |  |  |  |  |
| Fee & Finance Online Enrolment System                          |                  |  |  |  |  |  |  |
| Get Involved RMIT Vietnam Library                              |                  |  |  |  |  |  |  |
| Global Experience Programs Password Reset for Student Accounts |                  |  |  |  |  |  |  |
| Results & Graduations Password Reset for Guest Accounts        |                  |  |  |  |  |  |  |
| Support for concerning or inappropriate behaviour LMS (Canvas) |                  |  |  |  |  |  |  |
| Timetables RMIT Vietnam Website                                |                  |  |  |  |  |  |  |
| Wellbeing, Support and Housing Confirmation of Enrolment       |                  |  |  |  |  |  |  |
| Work & Study Opportunities IT Support                          |                  |  |  |  |  |  |  |

We hope you will find this information helpful.

If you have any questions, please contact <u>Student Connect</u> at **028 3776 1306** (Saigon South) or **024 3724 5930** (Hanoi) for assistance.